## Discente: Mauricio Beutler Turma: Informática 32

Método de instalação:

Instrução de Instalação:

Primeiramente é necessário a instalação de um pacote com os principais servidores de código aberto do mercado, como indicação do pacote do XAMPP.

Vídeo explicativo da instalação do XAMPP: Como instalar e usar o Xampp

Vou explicar como funciona a instalação no pacote do XAMPP no Windows. Logo depois de instalar é necessário realizar algumas modificações nas seguintes pastas:

Primeiro localize no explorador de arquivos o seu Disco Local (C:):

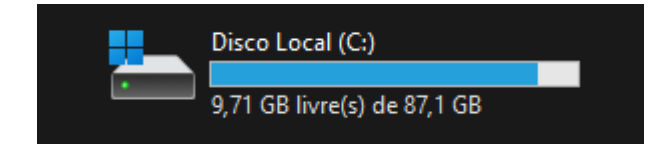

Acesse o Disco Local (C:) e procure a pasta Windows:

| 🔁 Arquivos de Programas       | 14/12/2021 22:34 | Pasta de arquivos |
|-------------------------------|------------------|-------------------|
| 🚞 Arquivos de Programas (x86) | 14/12/2021 00:29 | Pasta de arquivos |
| avaliadortcc                  | 08/12/2021 09:09 | Pasta de arquivos |
| 🚞 composer                    | 26/10/2021 18:43 | Pasta de arquivos |
| PerfLogs                      | 05/06/2021 09:10 | Pasta de arquivos |
| 🔁 tcc                         | 09/12/2021 14:54 | Pasta de arquivos |
| 🔁 tccteste                    | 09/12/2021 14:54 | Pasta de arquivos |
| 🔤 Usuários                    | 24/10/2021 15:43 | Pasta de arquivos |
| 🚞 wamp64                      | 17/11/2021 17:45 | Pasta de arquivos |
|                               | 15/12/2021 00:14 | Pasta de arquivos |
| xampp                         | 05/11/2021 21:27 | Pasta de arquivos |

Acesse a pasta Windows e procure a pasta System32:

| ShellExperiences     | 07/10/2021 15:40 | Pasta de arquivos |
|----------------------|------------------|-------------------|
| 🚞 SKB                | 05/06/2021 09:10 | Pasta de arquivos |
| SoftwareDistribution | 24/10/2021 15:12 | Pasta de arquivos |
| Carl Speech          | 05/06/2021 09:10 | Pasta de arquivos |
| Speech_OneCore       | 05/06/2021 09:10 | Pasta de arquivos |
| System               | 05/06/2021 09:10 | Pasta de arquivos |
| System32             | 13/12/2021 17:24 | Pasta de arquivos |
| SystemApps           | 05/06/2021 15:03 | Pasta de arquivos |
| SystemResources      | 12/11/2021 01:56 | Pasta de arquivos |
| System Temp          | 15/12/2021 12:42 | Pasta de arquivos |
| SysWOW64             | 09/12/2021 08:36 | Pasta de arquivos |
| asks 🔁               | 24/10/2021 18:25 | Pasta de arquivos |

Acesse a pasta System32 e procure a pasta drivers:

| a-DK        | 07/10/2021 15:40 | Pasta de arquivos |
|-------------|------------------|-------------------|
| DDFs        | 05/06/2021 09:10 | Pasta de arquivos |
| ae-DE       | 07/10/2021 15:40 | Pasta de arquivos |
| DiagSvcs    | 12/11/2021 01:56 | Pasta de arquivos |
| 🛅 Dism      | 07/10/2021 15:40 | Pasta de arquivos |
| 🚞 downlevel | 05/06/2021 09:10 | Pasta de arquivos |
| arivers     | 09/12/2021 08:36 | Pasta de arquivos |
| DriverState | 05/06/2021 09:10 | Pasta de arquivos |
| DriverStore | 08/12/2021 22:26 | Pasta de arquivos |
| alsc 🔁      | 05/06/2021 14:54 | Pasta de arquivos |
| el-GR       | 07/10/2021 15:40 | Pasta de arquivos |

Acesse a pasta drivers e procure a pasta etc:

| 🗖 DriverData       | 05/06/2021 09:10 | Pasta de arquivos  |        |
|--------------------|------------------|--------------------|--------|
| == en-US           | 05/06/2021 14:54 | Pasta de arquivos  |        |
| etc 👘              | 05/06/2021 09:10 | Pasta de arquivos  |        |
| NVIDIA Corporation | 24/10/2021 15:45 | Pasta de arquivos  |        |
| 🚞 pt-BR            | 07/10/2021 15:40 | Pasta de arquivos  |        |
| 🚞 UMDF             | 24/10/2021 15:11 | Pasta de arquivos  |        |
| 🚞 wd               | 03/11/2021 00:32 | Pasta de arquivos  |        |
| 😼 3ware.sys        | 05/06/2021 09:04 | Arquivo do sistema | 105 KB |
| 😼 1394ohci.sys     | 05/06/2021 09:04 | Arquivo do sistema | 288 KB |

Acesse a pasta etc e procuro o arquivo hosts:

| hosts       | 25/11/2021 13:02 | Arquivo     | 1 KB  |
|-------------|------------------|-------------|-------|
| Imhosts.sam | 05/06/2021 09:08 | Arquivo SAM | 4 KB  |
| networks    | 05/06/2021 09:08 | Arquivo     | 1 KB  |
| 📄 protocol  | 05/06/2021 09:08 | Arquivo     | 2 KB  |
| services    | 05/06/2021 09:08 | Arquivo     | 18 KB |

Abra o arquivo hosts com o seu editor de texto de preferência. No meu caso eu abri com o Visual Studio Code.

| \$ hosts | •                                                                        |
|----------|--------------------------------------------------------------------------|
| \$ host  | 5                                                                        |
|          | # Copyright (c) 1993-2009 Microsoft Corp.                                |
|          |                                                                          |
|          | # This is a sample HOSTS file used by Microsoft TCP/IP for Windows.      |
|          |                                                                          |
|          | # This file contains the mappings of IP addresses to host names. Each    |
|          | # entry should be kept on an individual line. The IP address should      |
|          | # be placed in the first column followed by the corresponding host name. |
|          | # The IP address and the host name should be separated by at least one   |
| 9        | # space.                                                                 |
| 10       | #<br># Additionally compare (and as there) and to include a individual   |
| 11       | # Additionally, comments (such as these) may be inserted on individual   |
| 12       | # lines or following the machine name denoted by a # symbol.             |
| 14       | #<br># Fon oxample:                                                      |
| 14       | # FOR Example.                                                           |
| 16       | $\pi$ # 102 54 04 07 rhino acme com # source server                      |
| 17       | # 38.25 63 10  x-acme com  #  x client host                              |
| 18       |                                                                          |
| 19       | # localhost name resolution is handled within DNS itself.                |
| 20       | # 127.0.0.1 localhost                                                    |
| 21       | # ::1 localhost                                                          |
| 22       |                                                                          |
| 23       | #127.0.0.1 localhost                                                     |
| 24       | #::1 localhost                                                           |
| 25       |                                                                          |
| 26       | 127.0.0.1 localhost                                                      |
| 27       | 127.0.0.2 www.avaliadortcc.com                                           |
| 28       |                                                                          |
| 29       | ::1 localhost                                                            |
| 30       |                                                                          |

Adicione uma uma porta nova, igual na linha 27, coloque o IP: 127.0.0.2 e o URL: <u>www.avaliadortcc.com</u> e salve (CTRL+S).

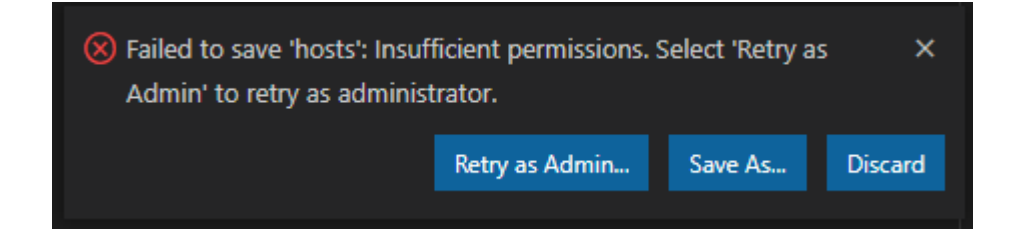

Caso apareça essa mensagem aperte em "Retry is Admin..." e pronto.

Primeira parte concluída, agora vamos para a segunda.

Primeiro localize no explorador de arquivos o seu Disco Local (C:):

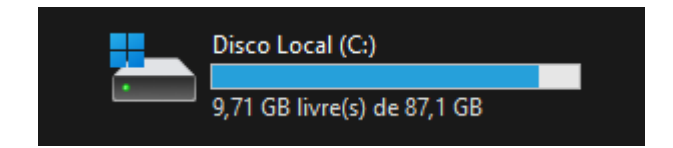

Acesse o Disco Local (C:) e procure a pasta xampp:

| 🚞 Arquivos de Programas                                                                                                    | 14/12/2021 22:34 | Pasta de arquivos |
|----------------------------------------------------------------------------------------------------|------------------|-------------------|
| 🚞 Arquivos de Programas (x86)                                                                                                    | 14/12/2021 00:29 | Pasta de arquivos |
| 🚞 avaliadortcc                                                                                                    | 08/12/2021 09:09 | Pasta de arquivos |
| 🚞 composer                                                                                                    | 26/10/2021 18:43 | Pasta de arquivos |
| 🚞 PerfLogs                                                                                                    | 05/06/2021 09:10 | Pasta de arquivos |
| 🚞 tcc                                                                                                    | 09/12/2021 14:54 | Pasta de arquivos |
| 🚞 tccteste                                                                                                    | 09/12/2021 14:54 | Pasta de arquivos |
| 🚞 Usuários                                                                                                    | 24/10/2021 15:43 | Pasta de arquivos |
| 🚞 wamp64                                                                                                    | 17/11/2021 17:45 | Pasta de arquivos |
| Constant Constant Con | 15/12/2021 00:14 | Pasta de arquivos |
| 🚞 xampp                                                                                                    | 05/11/2021 21:27 | Pasta de arquivos |

| anonymous      | 05/11/2021 21:24 | Pasta de arquivos |
|----------------|------------------|-------------------|
| 🗖 apache       | 05/11/2021 21:24 | Pasta de arquivos |
| 🗖 cgi-bin      | 05/11/2021 21:27 | Pasta de arquivos |
| 💳 contrib      | 05/11/2021 21:24 | Pasta de arquivos |
| 💼 FileZillaFTP | 05/11/2021 21:27 | Pasta de arquivos |
| htdocs         | 16/11/2021 23:56 | Pasta de arquivos |
| 🗀 img          | 05/11/2021 21:24 | Pasta de arquivos |
| 🗖 install      | 05/11/2021 21:27 | Pasta de arquivos |
| licenses       | 05/11/2021 21:24 | Pasta de arquivos |
| locale         | 05/11/2021 21:24 | Pasta de arquivos |
| mailoutput     | 05/11/2021 21:24 | Pasta de arquivos |
|                |                  |                   |

Acesse a pasta xampp e procure a pasta apache:

## Acesse a pasta apache e procure a pasta conf:

| 🚞 bin     | 05/11/2021 21:24 | Pasta de arquivos |
|-----------|------------------|-------------------|
| 🚞 conf    | 05/11/2021 21:27 | Pasta de arquivos |
| 🚞 error   | 05/11/2021 21:24 | Pasta de arquivos |
| 🚞 icons   | 05/11/2021 21:24 | Pasta de arquivos |
| 🚞 include | 05/11/2021 21:24 | Pasta de arquivos |
| 🚞 lib     | 05/11/2021 21:24 | Pasta de arquivos |
| 🗖 logs    | 09/12/2021 15:02 | Pasta de arquivos |
| 🔁 manual  | 05/11/2021 21:24 | Pasta de arquivos |
| 🚞 modules | 05/11/2021 21:24 | Pasta de arquivos |
| 🚞 scripts | 05/11/2021 21:24 | Pasta de arquivos |
|           |                  |                   |

Acesse a pasta conf e procure a pasta extra:

| 📄 extra      | 05/11/2021 21:27 | Pasta de arquivos |       |
|--------------|------------------|-------------------|-------|
| 🗖 original   | 05/11/2021 21:24 | Pasta de arquivos |       |
| ssl.crt      | 05/11/2021 21:24 | Pasta de arquivos |       |
| ssl.csr      | 05/11/2021 21:24 | Pasta de arquivos |       |
| 🗖 ssl.key    | 05/11/2021 21:24 | Pasta de arquivos |       |
| charset.conv | 07/10/2021 13:31 | Arquivo CONV      | 2 KB  |
| 📄 httpd      | 05/11/2021 21:27 | Arquivo CONF      | 22 KB |
| 📄 magic      | 07/10/2021 13:31 | Arquivo           | 14 KB |
| imime.types  | 21/10/2021 03:44 | Arquivo TYPES     | 60 KB |
| openssl.cnf  | 24/08/2021 12:38 | Arquivo CNF       | 11 KB |

Acesse a pasta extra e o arquivo httpd-vhosts:

| httpd-ajp                | 30/03/2013 09:29 | Arquivo CONF | 1 KB  |
|--------------------------|------------------|--------------|-------|
| httpd-autoindex          | 05/11/2021 21:27 | Arquivo CONF | 3 KB  |
| httpd-dav                | 05/11/2021 21:27 | Arquivo CONF | 3 КВ  |
| httpd-default            | 05/11/2021 21:27 | Arquivo CONF | 3 КВ  |
| httpd-info               | 05/11/2021 21:27 | Arquivo CONF | 2 КВ  |
| httpd-languages          | 05/11/2021 21:27 | Arquivo CONF | 6 KB  |
| httpd-manual             | 05/11/2021 21:27 | Arquivo CONF | 2 KB  |
| httpd-mpm                | 05/11/2021 21:27 | Arquivo CONF | 5 KB  |
| httpd-multilang-errordoc | 05/11/2021 21:27 | Arquivo CONF | 3 КВ  |
| httpd-proxy              | 30/03/2013 09:29 | Arquivo CONF | 1 KB  |
| httpd-ssl                | 05/11/2021 21:27 | Arquivo CONF | 14 KB |
| httpd-userdir            | 05/11/2021 21:27 | Arquivo CONF | 1 KB  |
| httpd-vhosts             | 25/11/2021 13:01 | Arquivo CONF | 4 KB  |
| httpd-xampp              | 05/11/2021 21:27 | Arquivo CONF | 3 KB  |
| proxy-html               | 07/10/2021 13:31 | Arquivo CONF | 4 KB  |

Abra o arquivo httpd-vhosts com o seu editor de texto de preferência. No meu caso eu abri com o Visual Studio Code.

| 27 | ## <virtualhost *:80=""></virtualhost>                                  |
|----|-------------------------------------------------------------------------|
| 28 | ##ServerAdmin webmaster@dummy-host.example.com                          |
| 29 | <pre>##DocumentRoot "C:/xampp/htdocs/dummy-host.example.com"</pre>      |
| 30 | ##ServerName dummy-host.example.com                                     |
| 31 | ##ServerAlias www.dummy-host.example.com                                |
| 32 | ##ErrorLog "logs/dummy-host.example.com-error.log"                      |
| 33 | ##CustomLog "logs/dummy-host.example.com-access.log" common             |
| 34 | ##                                                                      |
| 35 |                                                                         |
| 36 | ## <virtualhost *:80=""></virtualhost>                                  |
| 37 | ##ServerAdmin webmaster@dummy-host2.example.com                         |
| 38 | ##DocumentRoot "C:/xampp/htdocs/dummy-host2.example.com"                |
| 39 | ##ServerName dummy-host2.example.com                                    |
| 40 | ##ErrorLog "logs/dummy-host2.example.com-error.log"                     |
| 41 | <pre>##CustomLog "logs/dummy-host2.example.com-access.log" common</pre> |
| 42 | ##                                                                      |
| 43 |                                                                         |
| 44 | <virtualhost *:80=""></virtualhost>                                     |
| 45 | ServerAdmin SEU GMAIL                                                   |
| 46 | DocumentRoot "C:/avaliadortcc"                                          |
| 47 | ServerName www.avaliadortcc.com                                         |
| 48 | ErrorLog "logs/dummy-host2.example.com-error.log"                       |
| 49 | CustomLog "logs/dummy-host2.example.com-access.log" common              |
| 50 | <directory "c:="" avaliadortcc"=""></directory>                         |
| 51 | Require all granted                                                     |
| 52 |                                                                         |
| 53 | RewriteEngine On                                                        |
| 54 |                                                                         |
| 55 | RewriteCond %{REQUEST_FILENAME} !-d                                     |
| 56 | RewriteCond %{REQUEST_FILENAME} !-f                                     |
| 57 | RewriteRule ^ index.php [QSA,L]                                         |
| 58 |                                                                         |
| 59 |                                                                         |

Adicione o código do Virtual Host e salve (CTRL+S).

Segunda parte concluída, agora vamos para a terceira.

| 🚞 Arquivos de Programas                                                                                                    | 14/12/2021 22:34 | Pasta de arquivos       |
|----------------------------------------------------------------------------------------------------|------------------|-------------------------|
| 🚞 Arquivos de Programas (x86)                                                                                                    | 14/12/2021 00:29 | Pasta de arquivos       |
| 🚞 avaliadortcc                                                                                                    | 08/12/2021 09:09 | Pasta de arquivos       |
| 🚞 composer                                                                                                    | 26/10/2021 18:43 | Pasta de arquivos       |
| Carl PerfLogs                                                                                                    | 05/06/2021 09:10 | Pasta de arquivos       |
| 🚞 tcc                                                                                                    | 09/12/2021 14:54 | Pasta de arquivos       |
| Contracteste                                                                                                    | 09/12/2021 14:54 | Pasta de arquivos       |
| 🚞 Usuários                                                                                                    | 24/10/2021 15:43 | Pasta de arquivos       |
| 🚞 wamp64                                                                                                    | 17/11/2021 17:45 | Pasta de arquivos       |
| Contraction Contraction Contra | 15/12/2021 00:14 | Pasta de arquivos       |
| 🚞 xampp                                                                                                    | 05/11/2021 21:27 | Pasta de arquivos       |
| avaliadortcc                                                                                                    | 31/10/2021 18:48 | WinRAR archive 7.722 KB |
| DumpStack                                                                                                    | 26/11/2021 12:41 | Documento de Te 12 KB   |

Pegue a pasta contendo os arquivos do programa e jogue no Disco Local (C:):

Agora vou explicar como importar o banco de dados. Para importar o banco de dados, basta digitar na barra de endereço do seu navegador "localhost/phpmyadmin", será direcionado para a tela do phpmyadmin, nele procure pela opção "importar", ao clicar nessa opção insira o arquivo "td\_tcc.sql".

Instruções de Uso do sistema.

Para acessar o sistema digite a URL: <u>www.avaliadortcc.com</u> no seu navegador.

Ao acessar o sistema o usuário pode visualizar os conteúdos do site, para ter acesso ao sistema de registro de redação e de temas é necessário fazer o login, caso não tenha um login é preciso realizar o cadastro no sistema. Com o login realizado será possível ver seu perfil, cadastrar suas redações, visualizar suas redações e temas.

Para o professor acessar a área administrativa digite a URL: www.avaliadortcc.com/admin

Ao acessar a área administrativa é possível modificar todo conteúdo do site.